#### 1. Allgemeines

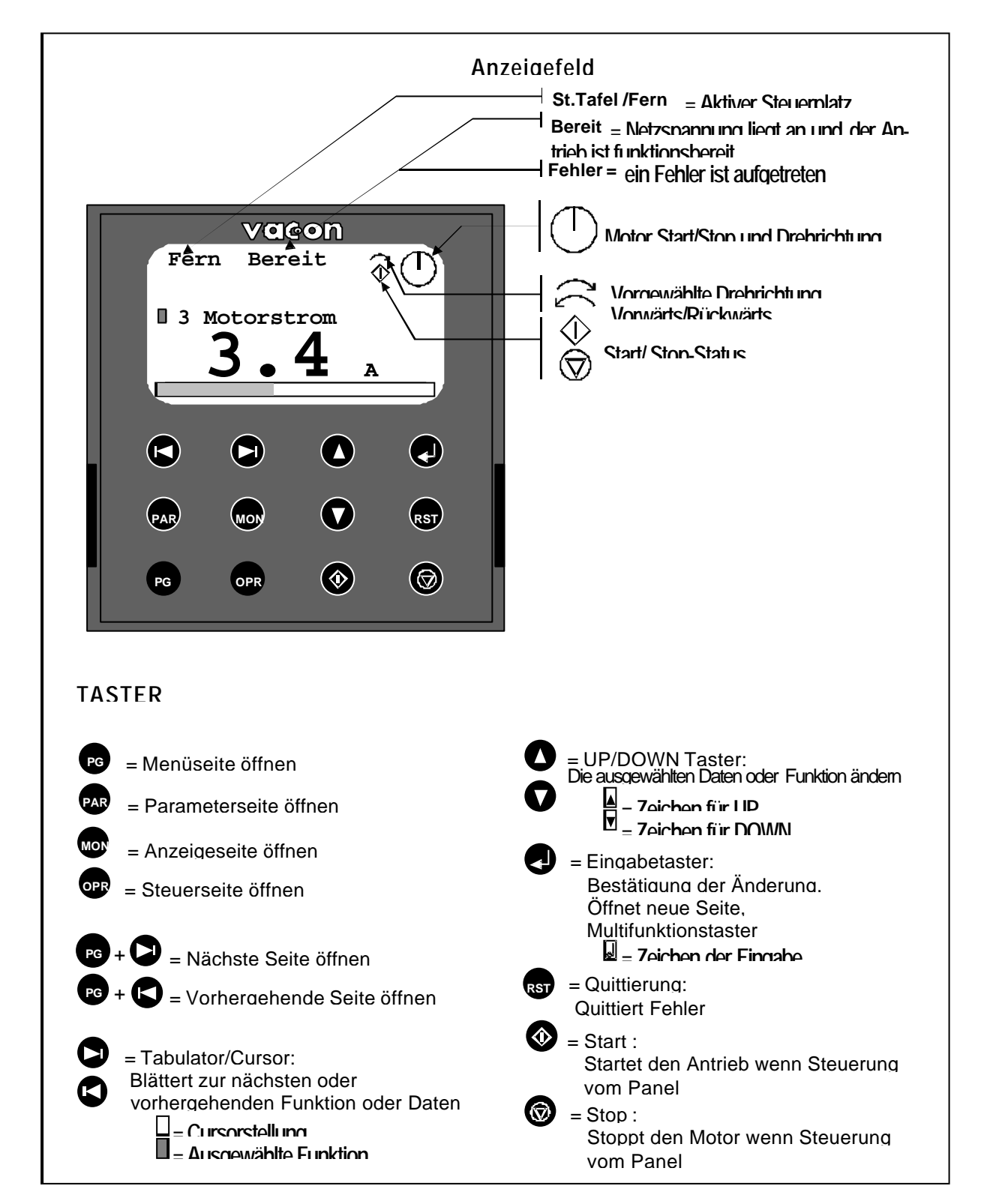

Abb. 1. Graphikpanel mit LCD Display.

# 2. Menüseite

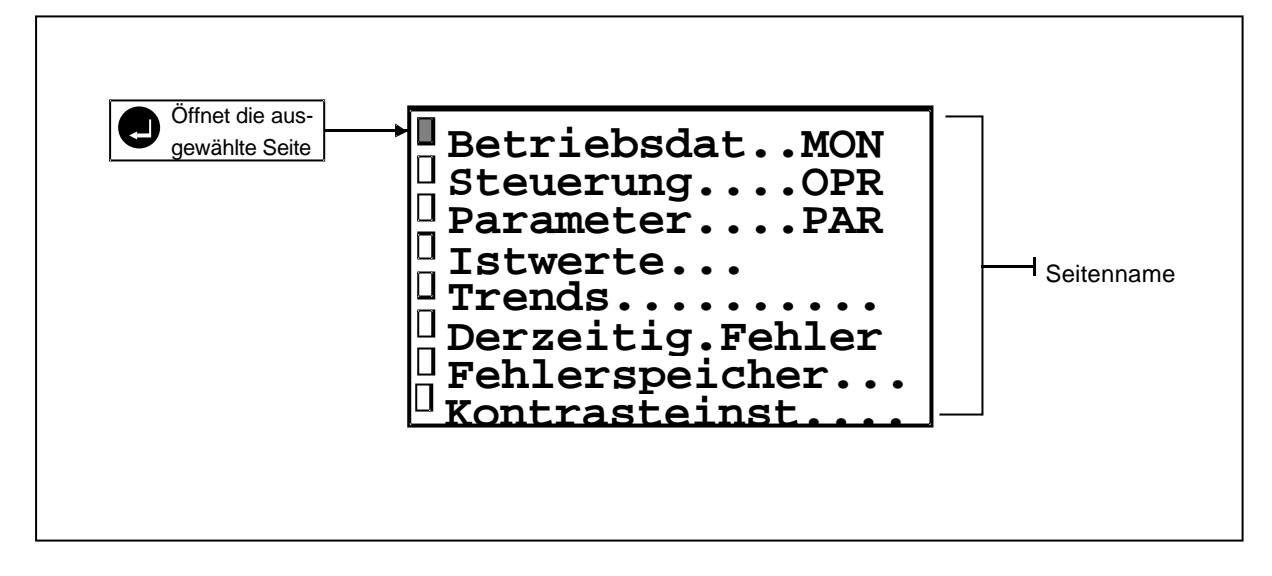

Abb. 2. Menüseite.

#### 3. Betriebsdatenseite

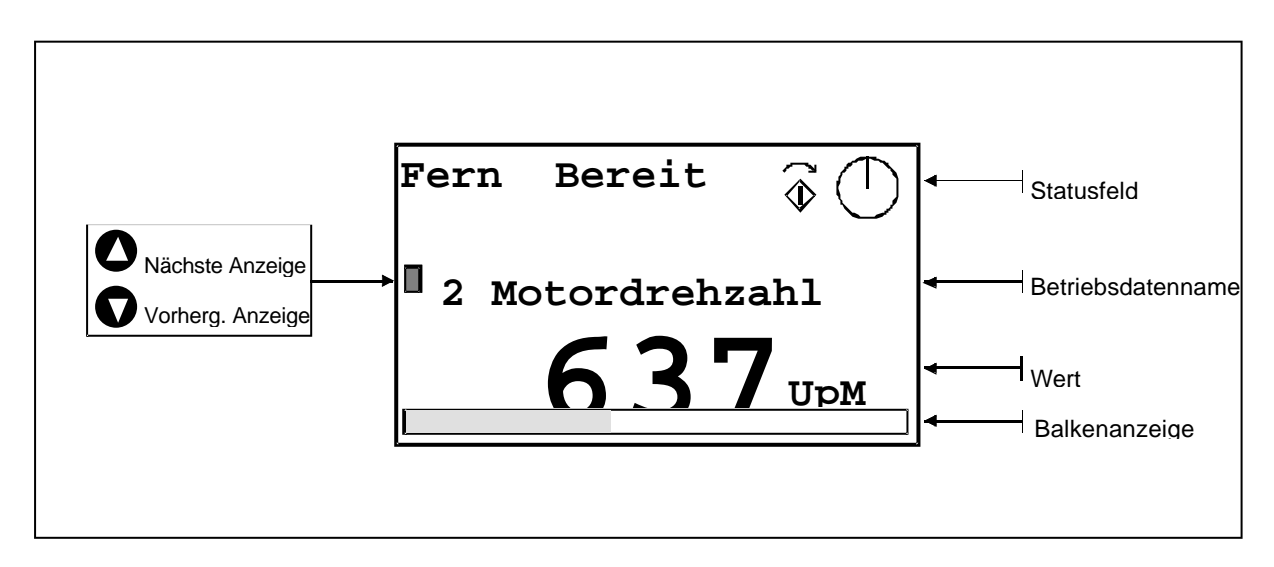

Abb. 3. Betriebsdaten.

#### 4. Steuerseite

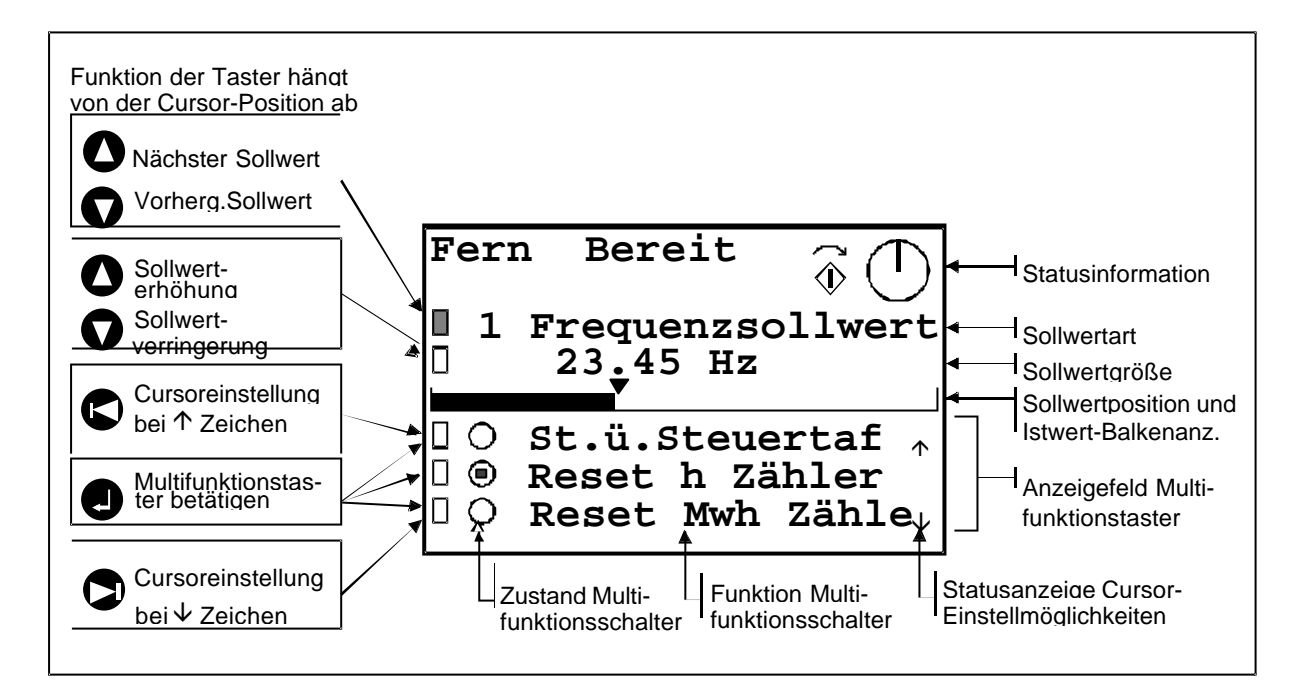

Abb. 4. Sollwerteinstellung und Multifunktionstaster.

## 5. Parameterseite

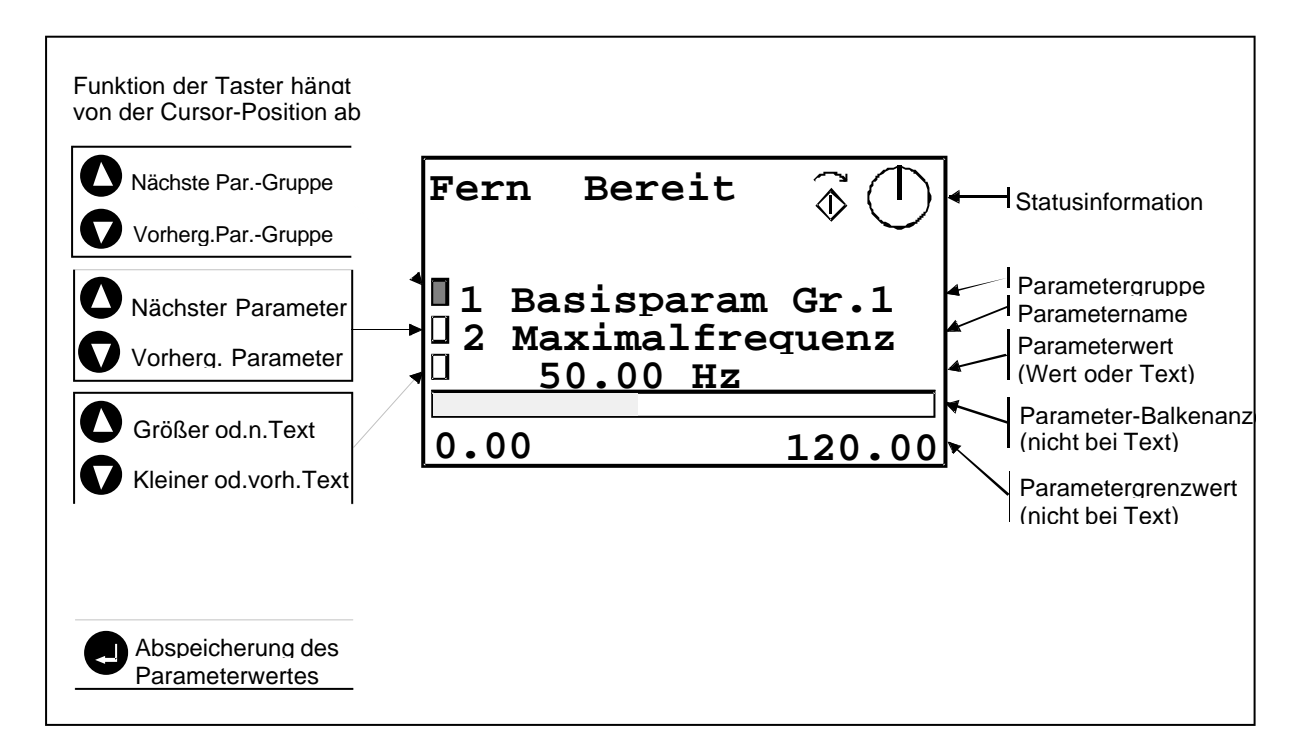

Abb. 4. Parametereinstellung.

#### 6. Istwertseite

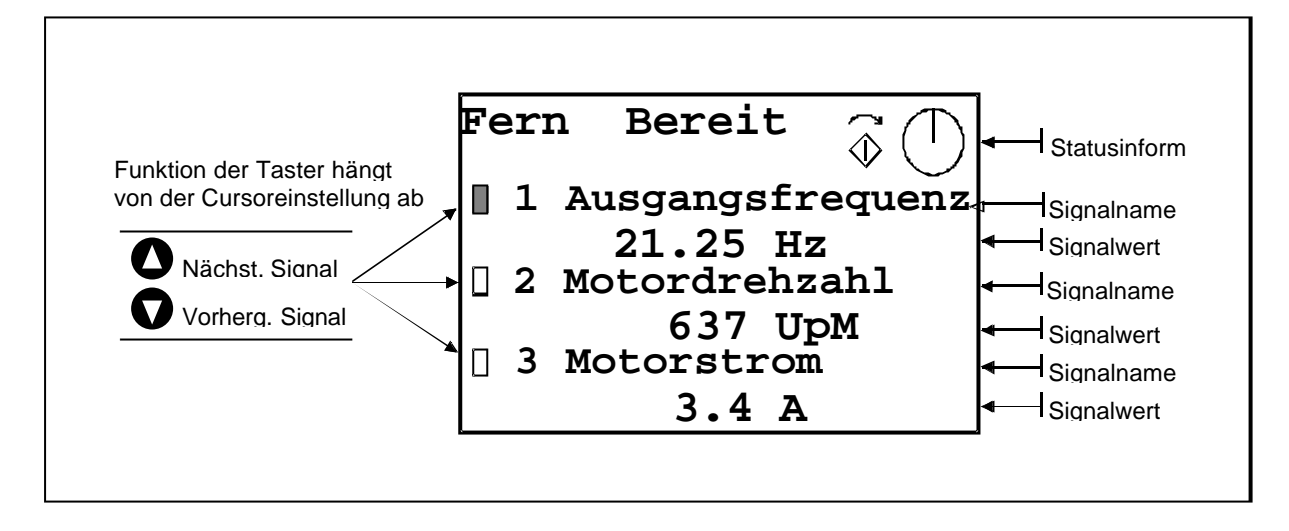

#### Abb. 6. Istwertanzeige.

## 7. Trendseite

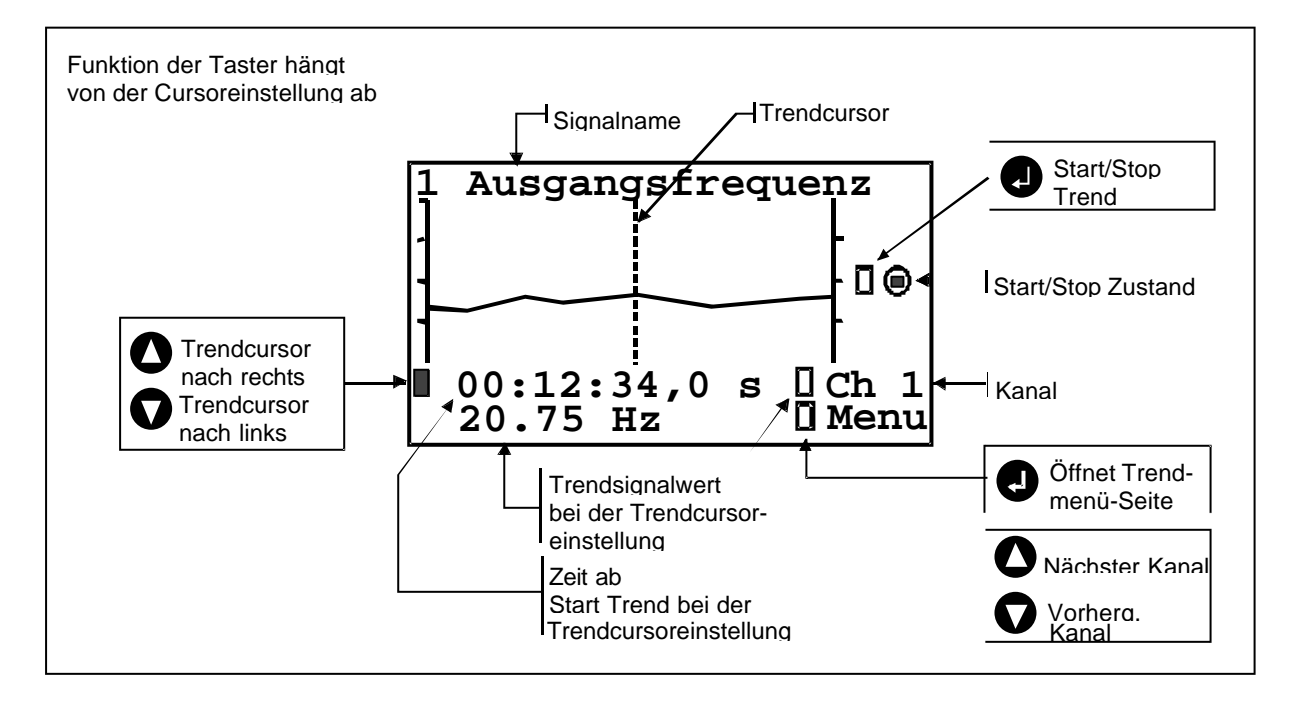

#### Abb. 7. Trends.

## 8. Trend-Menü-Seite

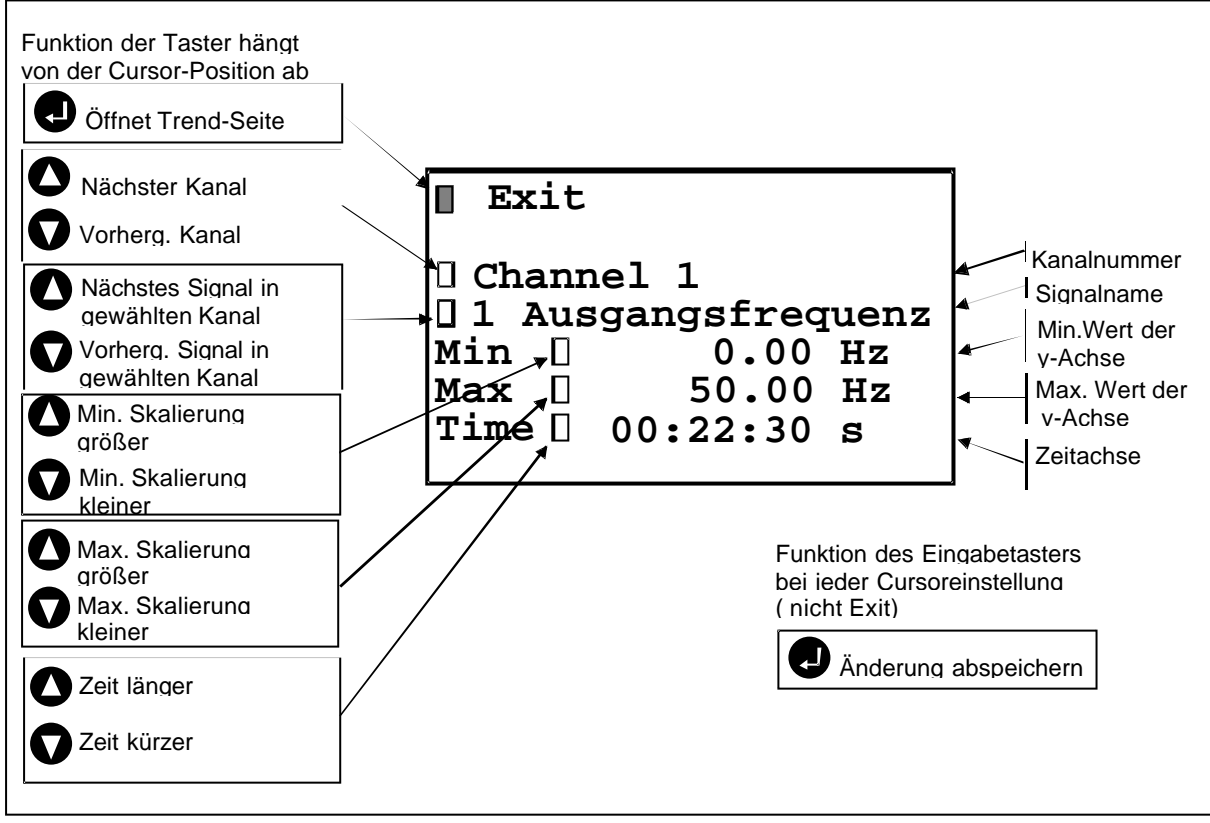

Abb. 8. Kanal-/Signalzuordnung und Signalskalierung.

## 9. Derzeitiger Fehlerseite

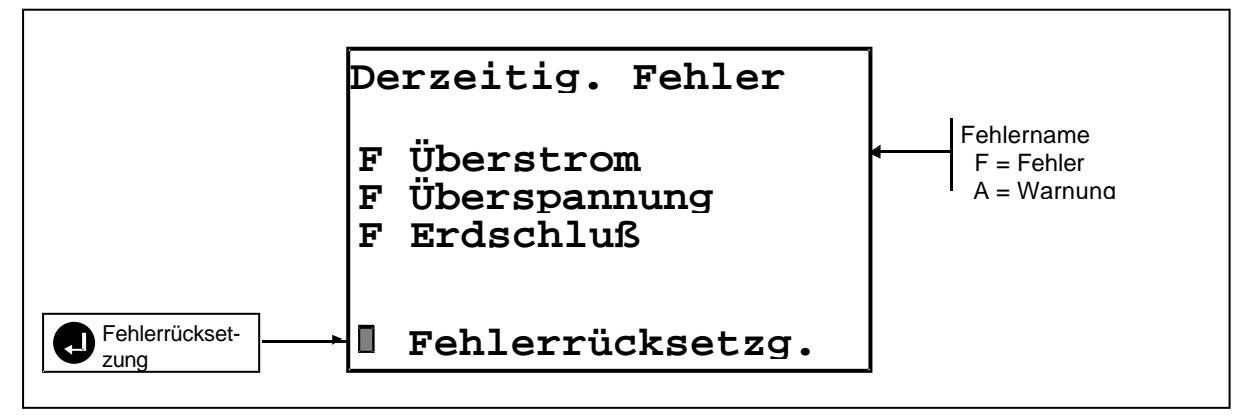

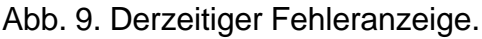

# 10. Fehlerspeicherseite

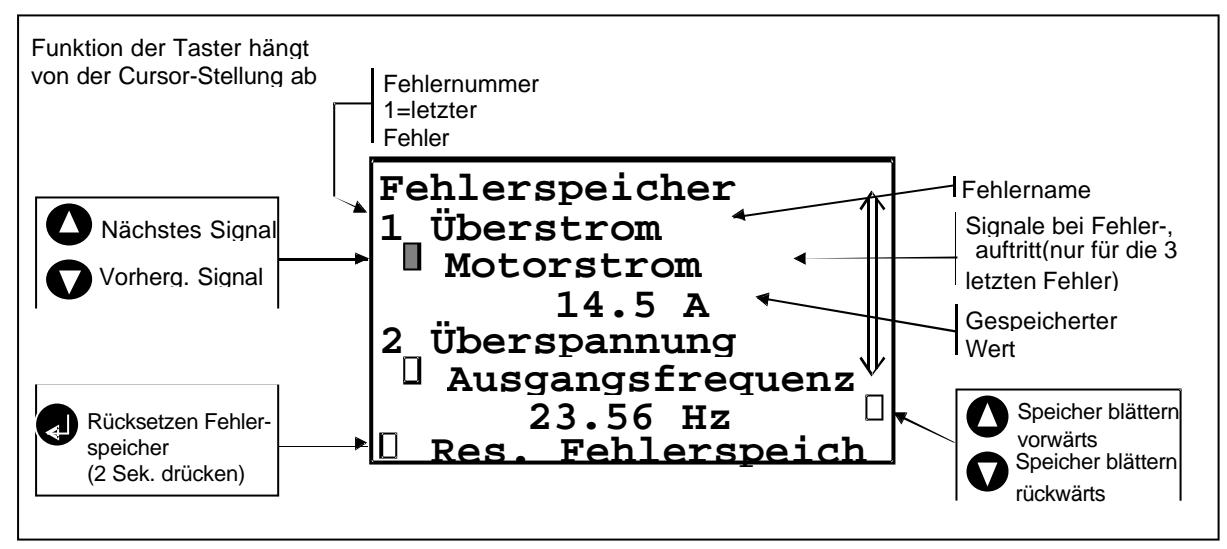

Abb. 10. Fehlerspeicher-Display.

## 11. Kontrastseite

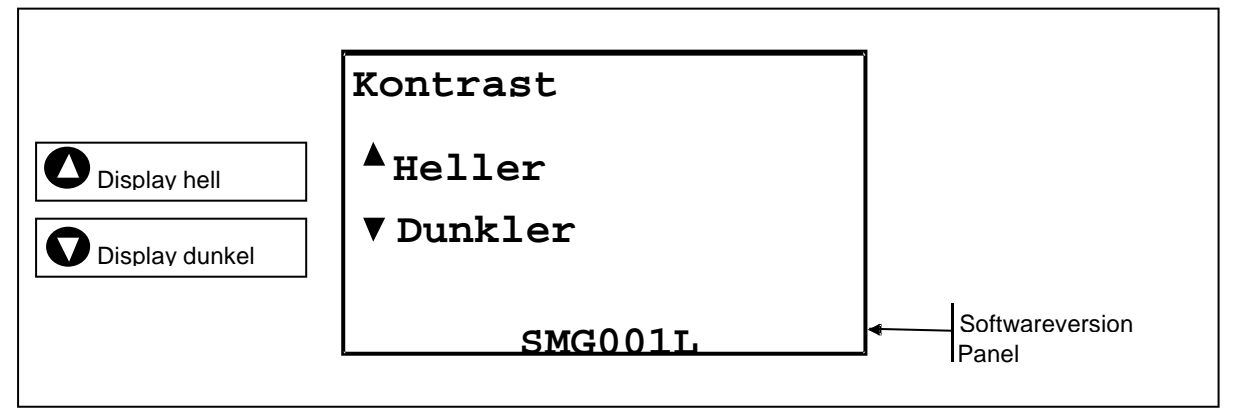

Abb. 11. Kontrasteinstellung.

## 12. Info/Files -Seite

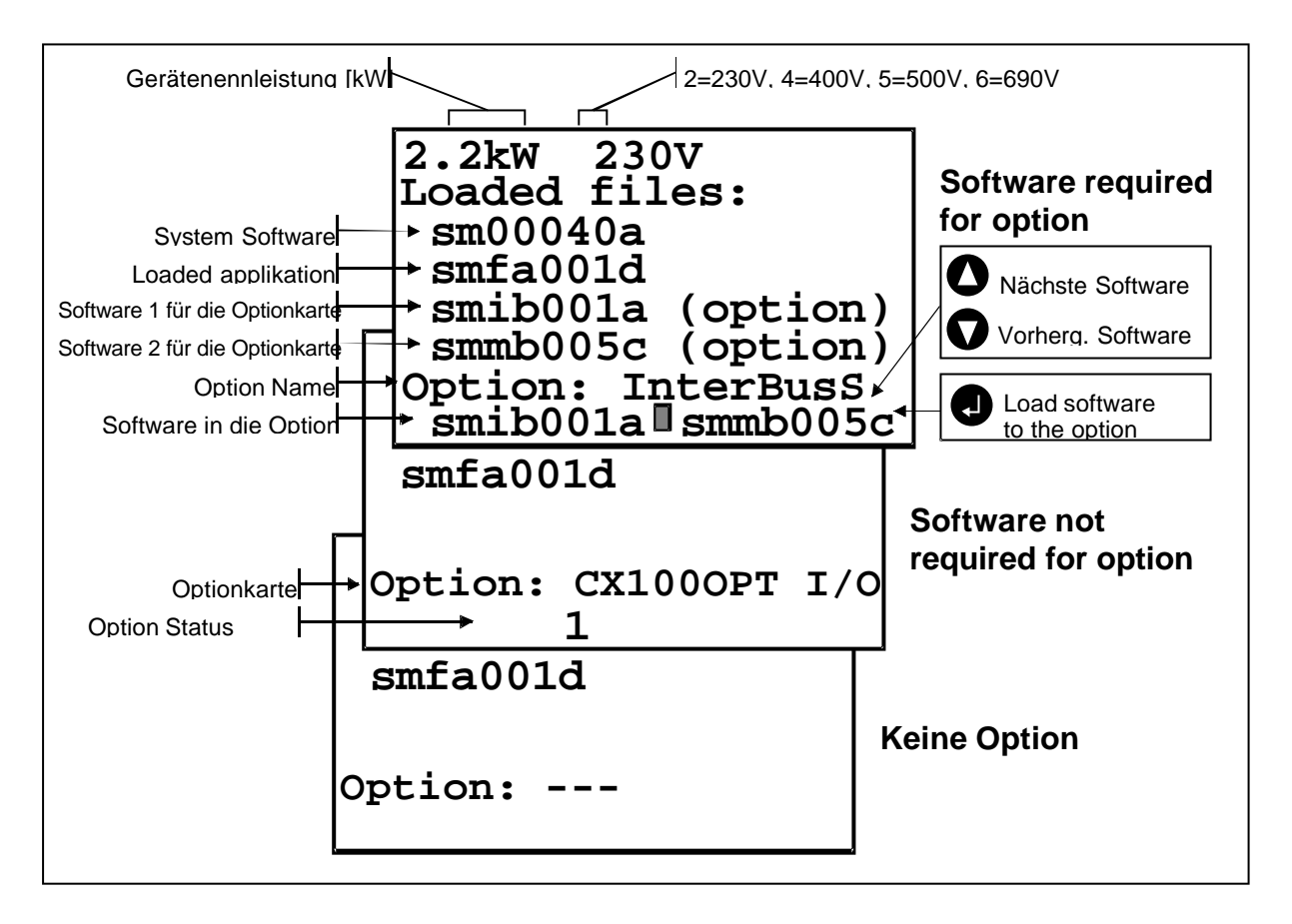

Abb. 12. Softwareinformation und Ladevorgang der Zusatzkartensoftware.